iPhone(Safari)のキャッシュ削除方法

- 1. 設定画面を開きます。
- 2. 「Safari」をタップします。

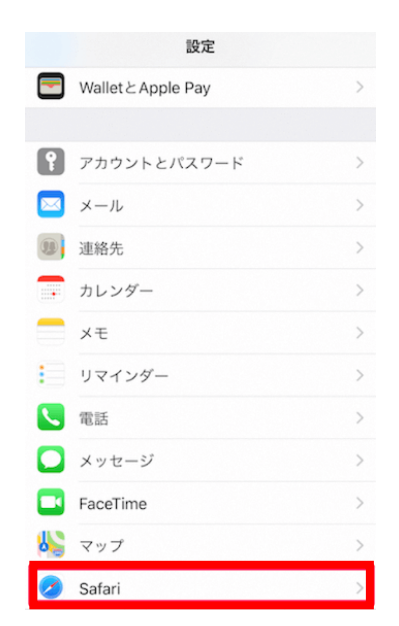

3. 「履歴と Web サイトデータを消去」をタップし、「履歴とデータを消去」をタップします。

|                                        |            | Jakke Salali                                                       |
|----------------------------------------|------------|--------------------------------------------------------------------|
|                                        |            | すべてのCookieをブロック                                                    |
| く設定 Safari                             |            | トラッキングの停止を要求                                                       |
| すべてのCookieをブロック                        | $\bigcirc$ | 詐欺Webサイトの警告                                                        |
| トラッキングの停止を要求                           | $\bigcirc$ | カメラとマイクのアクセス                                                       |
| ドララキシラの停止を安示                           |            | Apple Payの確認                                                       |
| 詐欺Webサイトの警告                            | $\bigcirc$ | WebサイトでApple Payが設定されているかチェックすること<br>を許可します。<br>Safariとプライバシーについて… |
| カメラとマイクのアクセス                           | $\bigcirc$ | 履歴とWebサイトデータを消去                                                    |
| Apple Payの確認                           |            | 消去すると、履歴、Cookie、その他のブラウズデータが削<br>除されます。                            |
| WebサイトでApple Payが設定されているかチェ<br>を許可します。 | ックすること     | iCloudアカウントにサインインしているデバイスから履歴<br>が消去されます。                          |
| Salarey y 179 - Le Sure                |            | 履歴とデータを消去                                                          |
| 履歴とWebサイトデータを消去                        |            | キャンセル                                                              |
|                                        |            |                                                                    |

4. キャッシュが削除されます。